# 電腦化識字量測驗 識字施測人員操作說明手冊

# 適用對象:識字施測人員[各班級教師]

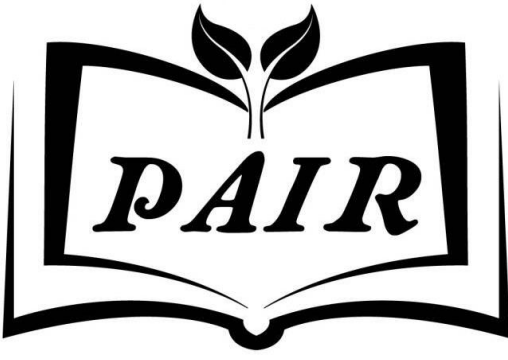

Primary Assessments for Instruction in Reading

國立高雄師範大學閱讀評量與教學中心 製

106年12月

# 電腦化識字量測驗識字施測人員操作說明手冊

|   | ` | 施測人員登入3         |
|---|---|-----------------|
|   | • | 學生管理步驟二:建檔5     |
| Ξ | • | 識字測驗操作說明步驟三:施測9 |
| 匹 | • | 觀看學生識字量測驗報告13   |
| 五 | • | 修改管理碼15         |
| 六 | • | 學生識字量查詢16       |
| 七 | • | 常見問題17          |

1.輸入網址: <u>http://pair.nknu.edu.tw/literacy/</u> 亦可搜尋關鍵字:「**識字量 PAIR**」·進入網頁。

| ww             | .google.com | m.tw/?gws_rd | l=ssl#q=%E8     | 3%AD%98%E | 5%AD%97% | E9%87%8F+pai | r       |            |
|----------------|-------------|--------------|-----------------|-----------|----------|--------------|---------|------------|
| $(\mathbf{v})$ | 我的最愛(/      | A) 工具(T)     | 說明(H)           |           |          |              |         |            |
| gin            | 🥭 國立高級      | 雄師範大學 N      | atio <u>ଲ</u> 🛙 | ◎立屏東大學 №  | NPTU 🤌 🖾 | 立高雄師範大學公     | 文管 🧧 課2 | 文本位的閱讀理解教學 |
| 副戶             | 4 地圖        | Play You     | uTube 新         | ·聞 Gmail  | 更多・      |              |         |            |
|                |             |              |                 |           |          |              |         |            |
|                | 識字量         | t pair       |                 |           |          |              |         |            |
|                |             |              |                 |           |          |              |         |            |
|                | 網頁          | 圖片           | 新聞              | 影片        | 地圖       | 更多▼          | 搜尋工具    |            |
|                |             |              |                 |           |          |              |         |            |

一、施測人員登入

識字量測驗 - PAIR基礎閱讀教學評量 pair.nknu.edu.tw/literacy/ ▼ 超過 15 筆 - 歡迎您來到閱讀評量與教學服務網所研發的識字量測驗系統,這是... 發佈日期 標題.

#### ▲圖 1-1: 搜尋識字量 PAIR 頁面

### 2.首頁:最新消息小叮嚀

進入網站左下角會跳出小叮嚀提醒。點擊旁邊×,即可關閉提醒並查看首頁。

|                                  | 2017.09.20      | 最新資訊 | 識字量施測系統】開放通知-106學年度上學期期初自<br>106.09.20(三)起系統開放施測                               | 詳細資料 |
|----------------------------------|-----------------|------|--------------------------------------------------------------------------------|------|
|                                  | 2017.09.19      | 最新資訊 | 106年度學生年級與班級轉換作業,第一波完成學校名單花<br>蓮縣、臺東縣(截至 09/19止)                               | 詳細資料 |
|                                  | 2017.09.19      | 最新資訊 | 106年度學生年級與班級轉換作業,第一波完成學校名單一屏<br>東縣、高雄市 (截至 09/19止)                             | 詳細資料 |
|                                  | ×               | 最新資訊 | 106年度學生年級與班級轉換作業,第一波完成學校名單雲<br>林縣、嘉義縣、臺南市 (截至 09/19止)                          | 詳細資料 |
| 一小叮嚀                             | 好!              | 最新資訊 | 106年度學生年級與班級轉換作業,第一波完成學校名單一新<br>北市、臺北市、新竹縣、苗栗縣、澎湖縣、臺中市、彰化縣、<br>南投縣 (截至 09/19止) | 詳細資料 |
| 各位校方管理人員、老師您好<br>106單年度上單期期初始測念紹 |                 | 最新資訊 | 有關新學年度(106)轉換年級的作法                                                             | 詳細資料 |
| 期末測驗預計於12月中開放                    | 1. L. 1991 1971 | 最新資訊 | 105年度第二學期期末識字量測驗,截至 06/21止完成學校名單                                               | 詳細資料 |
| 屆時會再寄送系統信件通知                     |                 | 活動成果 | 【邀請您參與】國民教育階段學生學習精進期末成果發表會<br>~~歡迎來體驗識字能力                                      | 詳細資料 |
| 閒讀評量與教學服務                        | 網PAIR敬上         | 最新資訊 | 【識字量施測系統】開放通知-105學年度下學期期末施測系<br>統開放自即日起至06月30日止, 敬請注意施測時間                      | 詳細資料 |

▲圖 1-2: 首頁小叮嚀提醒

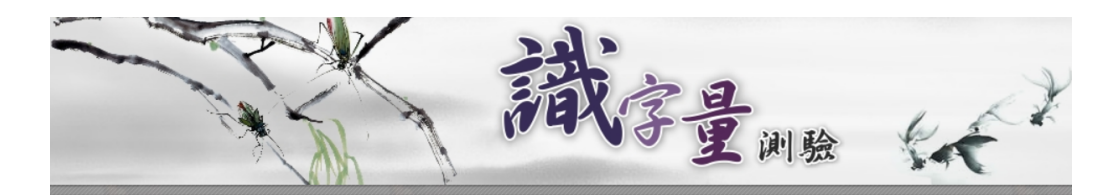

| 選単        |            |      |                                                  |      |
|-----------|------------|------|--------------------------------------------------|------|
| 最新消息      | 發佈日期       | 類別   | 標題                                               |      |
| 線上由諸鹟字景施測 | 2017.10.19 | 最新資訊 | 106學年度上學期系統開放施測時間延長至10月31日(二)                    | 詳細資料 |
| 縣市管理人員登入  | 2017.10.12 | 最新資訊 | 106學年度第一學期期初【新】線上申請施測,完成申請並開放<br>施測學校名單          | 詳細資料 |
| 校方管理人員登入  | 2017.10.03 | 活動訊息 | 【研討會】第八屆「閱讀評量與教學」理論與實務研討會【徽                      | 詳細資料 |
| 班級施測人員登入  |            |      | 禍叔爭」,歡迎踴躍投禍!                                     |      |
| 學生識字量查詢   | 2017.09.30 | 最新資訊 | 106年9月30日識字量中心未補上班上課,補班至11月4日高師校慶<br>日           | 詳細資料 |
| 相關資料下載    |            |      | ※字号協測系体】関始通知二106際年度と際期期初点                        |      |
| 連絡我們      | 2017.09.20 | 最新資訊 | 歌于重加洞东航了用放进加一100字中设工学期期初目<br>106.09.20(三)起系統開放施測 | 詳細資料 |
| 高雄市喜閱網    | 2017.09.19 | 最新資訊 | 106年度學生年級與班級轉換作業,第一波完成學校名單花蓮                     | 詳細資料 |
|           |            |      |                                                  |      |

▲圖 1-3: 識字量測驗網頁首頁

3.點選「班級施測人員登入」。

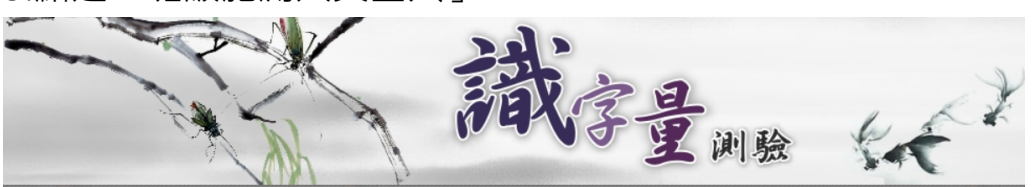

|   | 選單                   |            |      |                                                  |      |
|---|----------------------|------------|------|--------------------------------------------------|------|
|   | 最新消息                 | 發佈日期       | 類別   | 標題                                               |      |
|   | 線上由諸鹟字量施測            | 2017.10.19 | 最新資訊 | 106學年度上學期系統開放施測時間延長至10月31日(二)                    | 詳細資料 |
|   | 縣市管理人員登入             | 2017.10.12 | 最新資訊 | 106學年度第一學期期初【新】線上申請施測,完成申請並開放<br>施測學校名單          | 詳細資料 |
| ١ | 校方管理人員登入<br>班級施測人員登入 | 2017.10.03 | 活動訊息 | 【研討會】第八屆「閱讀評量與教學」理論與實務研討會【徽<br>稿啟事】, 歡迎踴躍投稿!     | 詳細資料 |
| 1 | 學生識字量查詢              | 2017.09.30 | 最新資訊 | 106年9月30日識字量中心未補上班上課,補班至11月4日高師校慶<br>日           | 詳細資料 |
|   | 相關資料下載<br>連絡我們       | 2017.09.20 | 最新資訊 | 識字量施測系統】開放通知-106學年度上學期期初自<br>106.09.20(三)起系統開放施測 | 詳細資料 |
|   | 高雄市喜閱網               | 2017.09.19 | 最新資訊 | 106年度學生年級與班級轉換作業,第一波完成學校名單-花蓮                    | 詳細資料 |

▲圖 1-4: PAIR 基礎閱讀教學評量網站的識字評量區

 4. 於紅框處選取縣市、區域、類別、學校及管理碼後,即可登入班級施測人員 頁面,管理碼由各校管理人員(主任/組長)設定及發送。

|                                                                                                    | 斑級施測人員 登入 |
|----------------------------------------------------------------------------------------------------|-----------|
| 縣市:     其他       區域:     西雅圖 ▼       類別:     國小 ▼       學校:     社詳國小 ▼       班級:     -▼ 年 1     ▼ 班       管理碼:        登入 |           |

▲圖 1-5: 識字量測驗班級施測人員登入頁面

# 二、學生管理步驟二:建檔

1. 登入後選擇「學生管理」即可進入學生管理頁面。

進行施測 | 觀看報告 | 學生管理 | 修改管理碼 | 回學校管理 | 施測手冊下載 |

操作說明: 本頁面是供施測管理人員操作本網站相關的功能。 您可以點選〔進行施測〕開始個別學生的識字施測程序, 或點選〔彈覺報告〕來觀看學生施測後的成果, 也可點選<mark>〔學生管理</mark>來新增或刪除學生名單等學生資料的管理。

▲圖 2-1: 教師登入後班級頁面

2. 進入學生管理頁面後可選擇「檔案匯入學生名單」或是「個別新增學生名單」· 如欲匯入**多筆學生名單**·請點選「檔案匯入學生名單」按鈕(如圖 2-2)·

| <b>班級資料</b> : | 班級老師:test 六 | 年1班     |             |    |
|---------------|-------------|---------|-------------|----|
| 入學學年度:        |             |         |             |    |
| 學生姓名:         |             |         |             |    |
| 身分證後6碼:       |             |         |             |    |
| 學號:           |             |         | 座號 <b>:</b> |    |
| 性别:           | ◉男 ◎女       |         | 生日:         |    |
|               | 個           | 別新增學生名單 | 檔案匯入學生      | 名單 |

▲圖 2-2:檔案匯入學生名單

3. 點選「檔案匯入學生名單」後便可進入以下畫面, 匯入的檔案請參照「標準 上傳範例檔案」以及「注意事項」。

| 老師姓名:          | test                |
|----------------|---------------------|
| 年級:            | 六                   |
| 班級:            | 1                   |
| 請選擇要匯入的<br>檔案: | 選擇檔案 StuDB.xls 上傳資料 |
| 學生資料批次上傳       | 標準上傳範例檔案 注意事項       |
|                | ▲圖 2-3:檔案匯入學生名單頁面   |

4. 第一列為「入學年度」、「學號」、「學生姓名」、「身分證後6碼」、「座號」、「性別」、「生日」。工作表名稱改為「StuDBdata」、「座號」中的1~9請輸入01、02、...、09
(如圖2-4)。儲存檔案時請選擇「Excel 97-2003活頁簿」(如圖2-5)。

|    | А     | В        | С    | D      | Е  | F  | G          |
|----|-------|----------|------|--------|----|----|------------|
| 1  | 入學學年度 | 學號       | 學生姓名 | 身分證後6碼 | 座號 | 性別 | 生日         |
| 2  | 102   | 10000001 | 王小明  | 100001 | 01 | 男  | 1990/01/01 |
| 3  | 102   | 10000002 | 李小美  | 100002 | 02 | 女  | 1990/01/02 |
| 4  | 102   | 10000003 | 陳小東  | 100003 | 03 | 男  | 1990/01/03 |
| 5  | 102   | 10000004 | 沈小靜  | 100004 | 04 | 女  | 1990/01/04 |
| 6  | 102   | 10000005 | 劉小徳  | 100005 | 05 | 男  | 1990/01/05 |
| 7  | 102   | 10000006 | 蔡小林  | 100006 | 06 | 女  | 1990/01/06 |
| 8  | 102   | 10000007 | 羅小祥  | 100007 | 07 | 男  | 1990/01/07 |
| 9  | 102   | 10000008 | 袁小麗  | 100008 | 08 | 女  | 1990/01/08 |
| 10 | 102   | 10000009 | 周小倫  | 100009 | 09 | 男  | 1990/01/09 |

▲圖 2-4:欲匯入的 Excel 檔案

| 檔案名稱(N): StuDB             | •                |
|----------------------------|------------------|
| 存檔頍型(T): Excel 97-2003 活頁簿 | •                |
| 作者: nknu                   | 標記:新堆標記          |
| □ 儲存縮圖                     |                  |
| ✓ 瀏覽資料夾(B)                 | 工具(L) ▼ 儲存(S) 取消 |

▲圖 2-5:檔案格式請以「Excel 97-2003 活頁簿(.xls)」存檔

注意:請務必使用 Excel 97-2003 活頁簿(.xls)存檔·若使用 Excel 活頁簿(.xlsx) 類型·匯入時系統會顯示失敗。

※ 身份證字號的欄位·請先全選再按右鍵開啟選單·將儲存格格式改為「文字」· 以免六碼開頭為 0 時使上傳時發生錯誤·如圖 2-6。

| C    | D      | B I ≣ 🌦 - <u>A</u> - ⊡ - | ● 数值 料 教育方式 字型 外框 填滿 保護                      |
|------|--------|--------------------------|----------------------------------------------|
| 學生姓名 | 身分證後6碼 | 座號 性別 生日                 |                                              |
| 王小明  | 100001 | 从 剪下①                    | · 通用格式 · · · · · · · · · · · · · · · · · · · |
| 李小美  | 100002 | ■ 複製(C)                  |                                              |
| 陳小東  | 100003 | 路上選項:                    | ●計専用   使用文字格式會使得儲存格內容被視為文字,                  |
| 沈小靜  | 100004 |                          | 日期格顯示的內容會與輸入的內容完全相同。                         |
| 劉小德  | 100005 |                          |                                              |
| 蔡小林  | 100006 | 選擇性貼上( <u>S</u> )        |                                              |
| 羅小祥  | 100007 | 插入①                      |                                              |
| 袁小麗  | 100008 | 刪除(D)                    | 自訂                                           |
| 周小倫  | 100009 | 清除內容(N)                  |                                              |
|      |        | 篩選(E) ▶                  |                                              |
|      |        | 排序( <u>O</u> ) ▶         |                                              |
|      |        | 插入註解(M)                  |                                              |
|      |        | 🚰 儲存格格式(E)               |                                              |

▲圖 2-6: 身分證後六碼欄位之儲存格格式改為文字

5. 點選「選擇檔案」匯入欲上傳的檔案後點選「上傳資料」(如圖 2-7)·確認 無誤後(表格內無缺空處)點選「寫入資料庫」(如圖 2-8)。

| 老師姓名:          | test           |      |
|----------------|----------------|------|
| 年級:            | 六              |      |
| 班級:            | <u>1 1</u>     | 2    |
| 請選擇要匯入的<br>檔案: | 選擇檔案 StuDB.xls | 上傳資料 |

學生資料批次上傳:標準上傳範例檔案 | 注意事項 ※若資料庫中學生學號己存在,將不作任何動作。只寫入不存在之學生資料。 ※座號及學號資料請勿使用全型文字輸入,以免產生錯誤。 ※學生生日格式請使用西元格式匯入(ex:2010/01/01),以利學生可正常登入系統。

▲圖 2-7:上傳資料

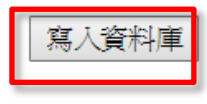

共9筆資料。

| 入學學年度 | 學號      | 學生姓名 | 身分證後6碼 | 座號 | 性別 | 生日         |
|-------|---------|------|--------|----|----|------------|
| 102   | 1000001 | 王小明  | 100001 | 1  | 男  | 1990/01/01 |
| 102   | 1000002 | 李小美  | 100002 | 2  | 女  | 1990/01/02 |
| 102   | 1000003 | 陳小東  | 100003 | 3  | 男  | 1990/01/03 |
| 102   | 1000004 | 沈小靜  | 100004 | 4  | 女  | 1990/01/04 |

▲圖 2-8: 寫入資料庫

6. 新增成功後,點選「學生管理」,會出現如下圖 2-9,若學生資料有誤,施測 人員可點選修改,進行學生資料修正。 <sub>現有學生名單</sub>:

| □全選 | 編號     | 施測筆數 | 人學學年度 | 學號       | 學生姓名 | 身分證後6碼 | 坐號 | 性別 | 生日         |    |
|-----|--------|------|-------|----------|------|--------|----|----|------------|----|
|     | 159000 | 0    | 102   | 10000001 | 王小明  | 100001 | 1  | 男  | 1990/01/01 | 修改 |
|     | 159001 | 0    | 102   | 1000002  | 李小美  | 100002 | 2  | 女  | 1990/01/02 | 修改 |
|     | 159002 | 0    | 102   | 1000003  | 陳小東  | 100003 | 3  | 男  | 1990/01/03 | 修改 |
|     | 159003 | 0    | 102   | 10000004 | 沈小靜  | 100004 | 4  | 女  | 1990/01/04 | 修改 |
|     | 159004 | 0    | 102   | 10000005 | 劉小徳  | 100005 | 5  | 男  | 1990/01/05 | 修改 |
|     | 159005 | 0    | 102   | 10000006 | 蘂小林  | 100006 | 6  | 女  | 1990/01/06 | 修改 |
|     | 159006 | 0    | 102   | 1000007  | 羅小祥  | 100007 | 7  | 男  | 1990/01/07 | 修改 |
|     | 159007 | 0    | 102   | 1000008  | 袁小麗  | 100008 | 8  | 女  | 1990/01/08 | 修改 |
|     | 159008 | 0    | 102   | 10000009 | 周小倫  | 100009 | 9  | 男  | 1990/01/09 | 修改 |
|     |        |      |       |          |      |        |    |    |            |    |

▲圖 2-9:新增學生成功

### 注意:**轉學生資料異動**

若學生轉學(轉出),可勾選該生後,點選「轉出」。 若學生轉學(轉入)或無法新增入班時,請來信或來電本中心,由工作人員轉移學 生資料。轉學生資料異動範例檔,請至首頁選單點選相關資料下載中【轉學生資 料異動】填寫後寄送至 pair.nknu@gmail.com。(如圖 2-10、2-11、2-12)。

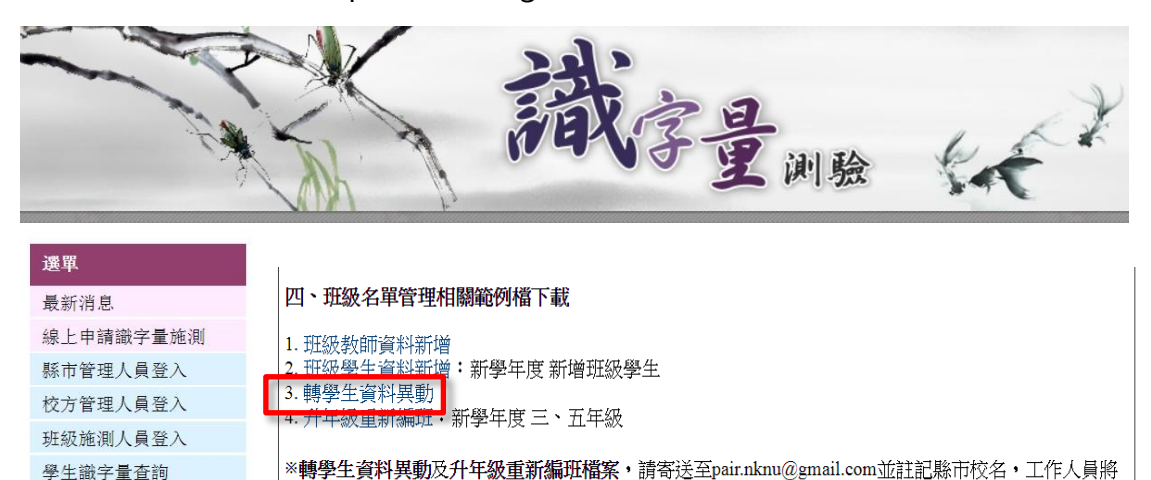

▲圖 2-10:點選相關資料下載,內有轉學生資料異動範例檔

會為您處理。

|   | А   | В            | С   | D   | E  | F            | G   | Н   | Ι  | 1      | K  |
|---|-----|--------------|-----|-----|----|--------------|-----|-----|----|--------|----|
| 1 | 入學年 | 轉出校<br>(原學校) | 原年級 | 原班級 | 姓名 | 轉入校<br>(新學校) | 新年級 | 新班級 | 座號 | 身分證後6碼 | 生日 |
| 2 |     |              |     |     |    |              |     |     |    |        |    |
| 3 |     |              |     |     |    |              |     |     |    |        |    |
| 4 |     |              |     |     |    |              |     |     |    |        |    |
| 5 |     |              |     |     |    |              |     |     |    |        |    |
| 6 |     |              |     |     |    |              |     |     |    |        |    |

### ▲圖 2-11:資料異動檔案範例

### 7. 個別新增學生名單

相關資料下載

請依欄位填寫後點選「個別新增學生名單」(如圖 2-12),即可新增單筆資料。

| <b>班級資料</b> : | 班級老師: <b>test</b> | <mark>六</mark> 年1 班 |        |                                  |
|---------------|-------------------|---------------------|--------|----------------------------------|
| 入學學年度:        |                   |                     |        |                                  |
| 學生姓名:         |                   |                     |        |                                  |
| 身分證後6碼:       |                   |                     |        |                                  |
| 學號:           |                   |                     | 座號:    |                                  |
| 性别:           | ●男 ◎女             |                     | 生日:    | 圖<br>※生日請使用西元格式輸入(ex:2010/01/01) |
|               |                   | 個別新增學生名單            | 檔案匯入學生 | 名單                               |

▲圖 2-12:個別新增學生名單

# 三、識字測驗操作說明步驟三:施測

注意事項:每位學生一年有四次施測機會(上學期期初、上學期期末、下學期期初、下學期期末)。每學期初、期末皆只能施測一次,請勿使用學生身分進行測試,若老師想先行試測識字量系統,可請校方管理人員(主任/組長)新增測試用班級進行測試。

| 年級:  ○                           | - ◎二 ◎三 ◎四 ◎五 ◎♬  | 六 ◎畢     |    |
|----------------------------------|-------------------|----------|----|
| 班級: 測試                           | 用班 ▼              |          |    |
| 教師姓名:<br>2                       |                   |          |    |
| 教師信箱: 3                          |                   |          |    |
| 管理碼: 5                           |                   |          |    |
| 7                                | 個別新增教師名單          | 檔案匯入教師名單 |    |
| 9                                |                   |          |    |
| 班級 11                            | 教師資訊              | 管理碼      |    |
| <b>六年1</b> <sup>12</sup><br>前往班級 | 姓名:test           | 1234     | 修改 |
| 學生數<br>14<br>15                  | 信箱:test@gmail.com |          |    |

### ▲圖 3-1:設置「測試用」 班級

1. 班級施測人員登入,點選「進行施測」來對學生進行「識字量測驗」。

進行施測 | 觀看報告 | 學生管理 | 修改管理碼 | 回學校管理 | 施測手冊下載 |

操作說明: 本頁面是供施測管理人員操作本網站相關的功能。 您可以點選(進行施測)開始個別學生的識字施測程序, 或點選(觀看報告)來觀看學生施測後的成果, 也可點選(學生管理)來新增或刪除學生名單等學生資料的管理。

### ▲圖 3-2:進行施測

2. 施測人員詳閱施測指導語後,請點選「我瞭解了」,以進行學生施測。

| 線上識字量測驗-施測指導語                                                                                                    |
|----------------------------------------------------------------------------------------------------|
| <ol> <li>施測時,一題的答案時間以3~5秒為主,測驗受測者的立即反應,每個版本約20多個字,測一個<br/>版本約需2~3分鐘。</li> </ol>                                                                  |
| <ol> <li>2. 讀音答題可使用破音字,但學生的「讀音」及「造詞」需為同一個音才算正確。如「樂」自受測<br/>者請为さ`,造詞「快樂」便算正確;若「樂」自受測者念为さ`,造詞「音樂」,則口頭提醒學<br/>生讀音造詞前後步一致,請學生造別的詞或重念一次讀音。</li> </ol> |
| 3. 造詞答題使用人名、地名、專有名詞等具意義的詞彙也算正確回答,如「大德、大寮」。                                                                                                    |
| 4. 請勿將答案在答錯時或事後告知受測者,因目前題目是相同的,以免造成再測失準。                                                                                                    |
| 我瞭解了                                                                                                    |

#### ▲圖 3-3:施測指導語

3. 點選欲施測學生旁的施測版本,並請**再次確認學生身分**無誤,即可進行測驗。

| 線上 | 線上識字量測驗 - A4      |                                                                        |                                                    |  |  |  |  |  |  |  |
|----|-------------------|------------------------------------------------------------------------|----------------------------------------------------|--|--|--|--|--|--|--|
|    | 施測時間點:106學年度上學期期初 |                                                                        |                                                    |  |  |  |  |  |  |  |
|    | 學生列表              |                                                                        |                                                    |  |  |  |  |  |  |  |
|    | 施測方式              | 施測學生                                                                   | 最近一次施測資訊                                           |  |  |  |  |  |  |  |
|    | 能力適性版(A4)         | 座號:1<br>  學號:10000001<br>  姓名: <b>王小明</b><br>  性別:男<br>  生日:1990/01/01 | 時間點: 學年度 學期<br>施測時間:<br>年級版本:<br>施測方式:<br>識字量: 顏色: |  |  |  |  |  |  |  |

▲圖 3-4:點選欲施測的學生旁的施測版本

| 上識字量測驗 - A         | 5                    |       |      |
|--------------------|----------------------|-------|------|
| 施測時間點:10<br>施測學生:  | 5學年度上學期期初            |       |      |
|                    | 王小明                  | (座號:1 | )    |
| 選擇問卷               |                      |       |      |
| 您的年級版本為<br>請於確定後按下 | 「六年級甲版」<br>開始施測進行測驗。 |       |      |
|                    |                      | 開始施測  |      |
|                    |                      |       | 回上一頁 |

▲圖 3-5:再次確認欲施測的學生身分是否正確

4. 主要操作步驟

(1) 先請受測者念出讀音·依據學生的回答·選擇正確或錯誤·可用<u>鍵盤操作</u>或 滑鼠填答(建議使用鍵盤·避免受測學生在受測時知道自己答對或答錯)。

(a)鍵盤操作法:答對為「Alt 鍵+1」、答錯為「Alt 鍵+0」。

(b)滑鼠操作法:答對請點選正確,答錯請點選答錯。

※ 若不慎操作失誤可用滑鼠點選「上一步」復原 (如圖 3-6)。

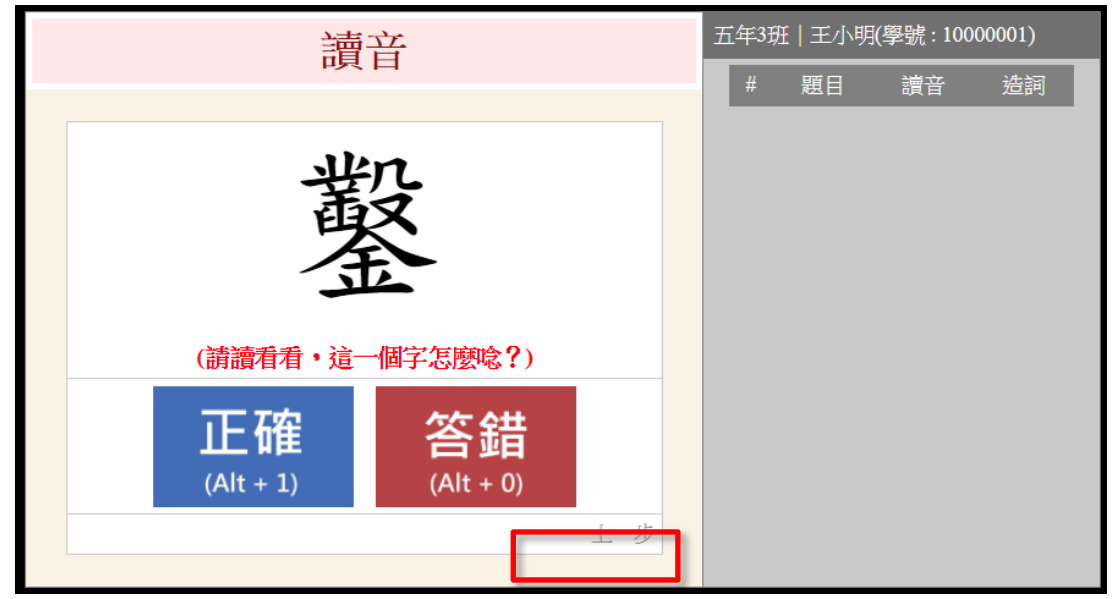

▲圖 3-6:讀音頁面

(2) 接著·請受測者依據同一個字**造詞**·並要求受測者回答如「大人的大」或「大家的大」·不要只回答「大人」或「大家」。再根據受測者的回答·填答「正確」 或「答錯」·同樣也有鍵盤及滑鼠兩種操作方式(如圖 3-7)。

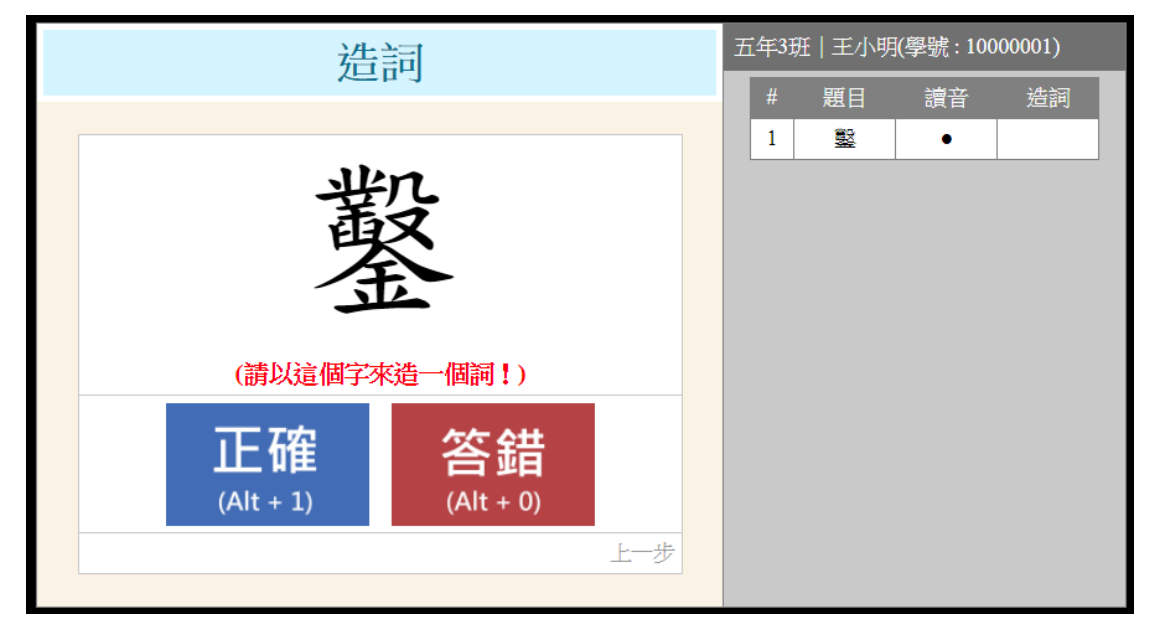

▲圖 3-7:造詞頁面

(3) 答對會出現「●」或「◎」的標記·答錯則會出現「☆」或「▲」的標記·
 如圖 3-8。

| 讀音                           | 五年3              | 斑 王小明 | 月(學號:100         | 000001) |
|------------------------------|------------------|-------|------------------|---------|
|                              | #                | 題目    | 讀音               | 造詞      |
| 庚                            | 1<br>2<br>3<br>4 |       | •<br>•<br>*<br>• |         |
| (請讀看看・這一個字怎麼唸?)              |                  |       |                  |         |
| 正確<br>(Alt + 1)<br>(Alt + 0) |                  |       |                  |         |
| 上一步                          |                  |       |                  |         |

▲圖 3-8:正確或錯誤答案標記

(4) 全部題目完成後·會跳出受測者的識字量·點選下方的「施測結束·回首頁」 即可回到學生列表處·重新測試下一個對象。(如圖 3-9)

| 識字量          | 王小明 <b>(</b> 僔 | 號:1000 | 0001)  |          |   |
|--------------|----------------|--------|--------|----------|---|
|              | #              | 題目     | 讀音     | 造詞       |   |
|              | 1              |        | •      | <b></b>  |   |
|              | 2              |        | •      | <b></b>  |   |
|              | 3              |        | *      | <b></b>  |   |
|              | 4              |        | •      | •        |   |
|              | 5              |        | •      | <b>A</b> |   |
|              | 0              |        | •      | <b></b>  |   |
|              | /              |        | •      | •        |   |
| <b>— — —</b> | 8              |        | •      | <b>^</b> |   |
| い 紫色 紫色      | 10             |        | -      |          |   |
|              | 11             |        | ж<br>• |          |   |
|              | 12             |        |        |          |   |
|              | 13             |        | •      |          |   |
|              | 14             |        | •      |          |   |
|              | 15             |        | •      |          |   |
|              | 16             |        | •      | 0        |   |
|              | 17             |        | ŵ      |          |   |
|              | 18             |        | •      |          |   |
|              | 19             |        | •      | •        |   |
|              | 20             |        | •      | •        |   |
|              | 21             |        | •      |          |   |
|              | 22             |        | •      | 0        | 1 |
|              | 23             |        | •      |          |   |
|              | 24             |        | •      |          |   |
|              | 25             |        | •      |          |   |
|              | 26             |        | •      | •        |   |
|              | 27             |        | •      | •        |   |
|              | 28             |        | •      |          |   |
| ▶            | ¥.             |        |        |          |   |
|              |                |        |        |          |   |
| 施測結束・回首頁     |                |        |        |          |   |

▲圖 3-9 : 測驗完畢畫面

### 四、觀看學生識字量測驗報告

1.在上方點選觀看報告,即可觀看各班學生識字量測驗結果,如圖 4-1。

進行施測 觀看報告 學生管理 修改管理碼 | 回學校管理 | 施測手冊下載 |

操作說明:

本頁面是供施測管理人員操作本網站相關的功能。 您可以點選〔進行施測〕開始個別學生的識字施測程序, 或點選〔觀看報告〕來觀看學生施測後的成果, 也可點選〔學生管理〕來新增或刪除學生名單等學生資料的管理。

▲圖 4-1: 進入學生識字量報告區

2.上方列表可篩選問卷版本及施測時間,勾選後請按條件查詢,如圖 4-2。

| □ 問卷:    | <ul> <li>○ 六年級甲版</li> <li>○ 六年級乙版</li> <li>○ 五年級甲版</li> <li>○ 三年級甲版</li> <li>○ 三年級乙版</li> <li>○ 二年級甲版</li> <li>○ 二年級乙版</li> <li>○ 二年級乙版</li> </ul> |
|----------|----------------------------------------------------------------------------------------------------|
|          | ◎ 國中版(丙) ◎ 國中版(乙) ◎ 國中版(甲)                                                                                                    |
| □ 施測時間:  |                                                                                                    |
| ☑ 施測時間點: | 106 學年度, 上▼ 學期, 期初▼                                                                                                    |
|          | 條件查詢 僅顯示最次一次施測時間                                                                                                    |

| 學生列 | 间表       |      |             |                   |    |                                |         |         |
|-----|----------|------|-------------|-------------------|----|--------------------------------|---------|---------|
|     |          |      |             |                   |    |                                | 列印      | 匯出Excel |
| 座號  | 學號       | 學生姓名 | 測驗時間點       | 識字量               | 色點 | 最近一次施測資訊                       | l I     |         |
| 03  | 1000003  | 陳小東  | 106學年度上學期期初 | 識字量:636<br>顏色:白色  | 0  | 施測時間:2017/9/18下午1<br>施測方式:A4   | 2:41:16 | 列印施測獎狀  |
| 02  | 1000002  | 李小美  | 106學年度上學期期初 | 識字量:520<br>顏色:白色  | 0  | 施測時間:2017/9/18下午1<br>施測方式:A3   | 2:36:13 | 列印施測獎狀  |
| 06  | 10000006 | 蔡小林  | 106學年度上學期期初 | 識字量:2845<br>顏色:銀色 |    | 施測時間:2017/9/18下午1<br>施測方式:A3   | 2:44:03 | 列印施測獎狀  |
| 04  | 10000004 | 沈小靜  | 105學年度下學期期初 | 識字量:3096<br>顏色:金色 | •  | 施則時間:2017/3/3 上午 11<br>施則方式:A2 | :05:46  | 列印施測獎狀  |

▲圖 4-2: 班級學生識字量報告區

3. 點選列表處的學生姓名即可觀看學生歷次測驗成果,並可匯出 excel 檔,如 圖 4-3、4-4。

| 看報告  |         |      |             |                   |    |                                       |         |  |  |  |  |
|------|---------|------|-------------|-------------------|----|---------------------------------------|---------|--|--|--|--|
| 回上一頁 |         |      |             |                   |    |                                       |         |  |  |  |  |
| 學生列表 |         |      |             |                   |    |                                       |         |  |  |  |  |
|      |         |      |             |                   |    | 列印                                    | 匯出Excel |  |  |  |  |
| 座號   | 學號      | 學生姓名 | 測驗時間點       | 識字量               | 色點 | 最近一次施測資訊                              |         |  |  |  |  |
| 02   | 1000002 | 李小美  | 106學年度上學期期初 | 識字量:520<br>顏色:白色  | 0  | 施測時間:2017/9/18下午12:36:13<br>施測方式:A3   | 列印施測獎狀  |  |  |  |  |
| 02   | 1000002 | 李小美  | 105學年度下學期期初 | 識字量:1220<br>顏色:紅色 | •  | 施測時間:2017/2/18 下午 06:28:04<br>施測方式:A2 | 列印施測獎狀  |  |  |  |  |

▲圖 4-3:學生個人識字量報告區

| 1 | 教師:宜蘭縣三星鄉期末施測小學>>二年1班 test |          |             |              |          |                           |                      |  |  |  |  |  |
|---|----------------------------|----------|-------------|--------------|----------|---------------------------|----------------------|--|--|--|--|--|
| 2 | 座號                         | 學號       | <u>學生姓名</u> | 測驗時間點        | 識字量      | 最近一次施測資訊                  |                      |  |  |  |  |  |
| 3 | 2                          | 1000000  | 本小学         | 106网合度 上級批批社 | 識字量:520  | 施測時間:2017/9/18下午 12:36:13 | 工作的开始进行的             |  |  |  |  |  |
| 4 | 4                          | 100002   | 171)¥       | 100字中反上字期期初  | 顏色:白色    | 施測方式:A3                   | <u>外班區中加坡/東西等等并入</u> |  |  |  |  |  |
| 5 | 1                          | 10000000 | 本小羊         | 105圈在度下圈期期过  | 識字量:1220 | 施測時間:2017/2/18下午 06:28:04 | <b>工作日子行》即们是本正下</b>  |  |  |  |  |  |
| 6 | 2                          | 100002   | 学小美         | 105学年度下学期期初  | 顏色:紅色    | 施測方式:A2                   | <u>夕山中加秋川(安計大</u>    |  |  |  |  |  |

▲圖 4-4:學生個人識字量成果報告

4.點選學生列表的座號、學號、識字量、最近一次施測資訊,系統可進行排序(小-大)。點選學生姓名則可依姓氏筆畫排序,如圖 4-5。

| 學生列表 |        |      |                       |                            |   |                                     |         |  |  |  |
|------|--------|------|-----------------------|----------------------------|---|-------------------------------------|---------|--|--|--|
| 列印   |        |      |                       |                            |   |                                     | 匯出Excel |  |  |  |
| 座號   | 學號     | 學生姓名 | 測驗時間點 識字量 色點 最近一次施測資訊 |                            |   |                                     |         |  |  |  |
| 01   | 12345  | 顏愛蓉  | 101學年度下學期期末           | 識字 <u>量</u> :3935<br>顏色:金色 | • | 施測時間:2013/6/2上年 08:52:09<br>施測方式:C  | 列印施測獎狀  |  |  |  |
| 02   | 147258 | 吳羿葶  | 101學年度下學期期末           | 識字量:1987<br>顏色:黃色          | • | 施測時間:2013/6/5 下午 01:30:46<br>施測方式:C | 列印施測獎狀  |  |  |  |
| 03   | 34567  | 林庭萱  | 101學年度下學期期末           | 識字量:3935<br>顏色:金色          | • | 施測時間:2013/6/2 下午 12:30:55<br>施測方式:C | 列印施測獎狀  |  |  |  |
| 04   | 23456  | 鍾宜佑  | 101學年度下學期期末           | 識字量:2891<br>顏色:靛色          | • | 施測時間:2013/6/2上午09:02:12<br>施測方式:C   | 列印施測獎狀  |  |  |  |
| 05   | 111111 | 鍾宇璿  | 101學年度下學期期末           | 識字量:2570<br>顏色:藍色          | • | 施測時間:2013/6/5 下午01:24:24<br>施測方式:C  | 列印施測獎狀  |  |  |  |

▲圖 4-5: 系統自動排序

## 五、修改管理碼

1. 點選上方「修改管理碼」(如圖 5-1)後即可修改管理碼(如圖 5-2)。

進行施測 | 觀看報告 | 學生管理 | 修改管理碼 | 回學校管理 | 施測手冊下載 |

操作說明:

本頁面是供施測管理人員操作本網站相關的功能。 您可以點選(進行施測)開始個別學生的說字施測程序, 或點選(觀看報告)來觀看學生施測後的成果, 也可點選(學生管理)來新增或刪除學生名單等學生資料的管理。

▲圖 5-1:修改管理碼

| 線上識字量測驗   |                    |  |  |  |  |  |  |
|-----------|--------------------|--|--|--|--|--|--|
| 修改管理碼     |                    |  |  |  |  |  |  |
|           | (密碼長度請以 6-12 字元設定) |  |  |  |  |  |  |
| 目前的原管理碼:  | •••••              |  |  |  |  |  |  |
| 新管理碼:     |                    |  |  |  |  |  |  |
| 重新輸入新管理碼: |                    |  |  |  |  |  |  |
|           | 更新管理碼              |  |  |  |  |  |  |

▲圖 5-2:教師修改管理碼頁面

# 六、學生識字量查詢

1. 學生或家長可自行輸入學生「身分證後6碼」及「生日」查詢測驗結果,如 圖 6-1、6-2、6-3。

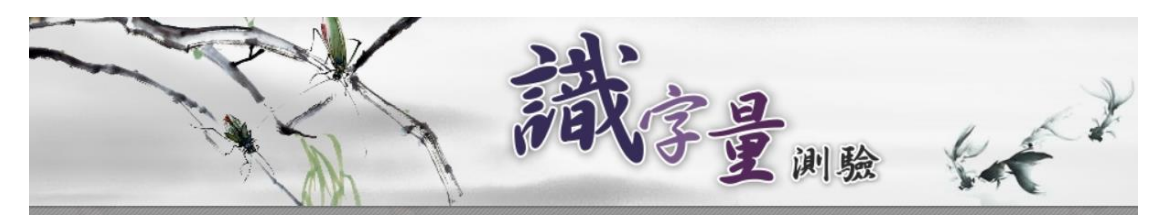

| 選單                   |            |      |                                                    |      |
|----------------------|------------|------|----------------------------------------------------|------|
| 最新消息                 | 發佈日期       | 類別   | 標題                                                 |      |
| 線上由諸端字景識測            | 2017.10.19 | 最新資訊 | 106學年度上學期系統開放施測時間延長至10月31日(二)                      | 詳細資料 |
| 縣市管理人員登入             | 2017.10.12 | 最新資訊 | 106學年度第一學期期初【新】線上申請施測,完成申請並開放<br>施測學校名單            | 詳細資料 |
| 校方管理人員登入<br>班級施測人員登入 | 2017.10.03 | 活動訊息 | 【研討會】第八屆「閱讀評量與教學」理論與實務研討會【徵<br>稿啟事】, 歡迎踴躍投稿!       | 詳細資料 |
| 學生識字量查詢              | 2017.09.30 | 最新資訊 | 106年9月30日識字量中心未補上班上課,補班至11月4日高師校慶<br>日             | 詳細資料 |
| 相關資料下載<br>連絡我們       | 2017.09.20 | 最新資訊 | 識字量施測系統】開放通知-106學年度上學期期初自<br>106.09.20(三)起系統開放施測   | 詳細資料 |
| 高雄市喜閱網               | 2017.09.19 | 最新資訊 | 106年度學生年級與班級轉換作業,第一波完成學校名單—花蓮<br>縣、臺東縣 (截至 09/19止) | 詳細資料 |

▲圖 6-1:學生識字量查詢

| 學生識字量查詢        |                        |                                                            |  |  |  |  |  |  |  |
|----------------|------------------------|------------------------------------------------------------|--|--|--|--|--|--|--|
| 身份證後六碼:<br>生日: | 123456<br>950305<br>登入 | (例如:E112345678・則輸入 345678)<br>(例如:民國 95/3/5 生日・則輸入 950305) |  |  |  |  |  |  |  |
| ※如果無法順利        | 登入時,請通知老師。請            | 老師協助檢查您的生日資料。                                              |  |  |  |  |  |  |  |

▲圖 6-2:學生識字量查詢登入

| 果槑 | 大武鄉 | 林立 関請    | 小學>>一年1班錄  | 由油(學號:2 | 2)    |         |         |    |    |                     |
|----|-----|----------|------------|---------|-------|---------|---------|----|----|---------------------|
|    |     |          |            |         |       | _       |         |    | _  |                     |
|    |     |          |            |         |       |         |         |    |    |                     |
| 線上 | 識字  | 量測驗紀     | 謙          |         |       |         |         |    |    |                     |
| 座號 | 學號  | 學生姓<br>名 | 測驗時間點      | 版本      | 版本平均数 | PR<br>值 | 議字<br>量 | 色點 | 颜色 | 最近一次施測時<br>間        |
|    |     | \$条?由?由  | 104學年度上學期期 | 一年級甲    | 971   | 71      | 1116    |    | 紅色 | 2015-11-12 14:24:00 |

▲圖 6-3: 學生識字量查詢結果

### 七、常見問題

- (一)一、二年級學生沒有上過資訊課,可以使用系統嗎?題目難度會否過高, 導致小朋友無法作答?
- A:本系統由教師操作,一對一的方式進行施測,任何年級都能參加;不同年 級皆有相應的施測版本。
- (二) 識字量測驗會占用孩子很多時間嗎?
- A:平均一次的測驗時間大約兩到三分鐘。
- (三)學生在系統上的班級不是正確的,可以將資料全部刪除再直接匯入新的學 生名單嗎? (詳見第8頁)
- A:學生資料無法刪除,若需轉換學生班級,請上網下載範例檔案修改(格式 如圖 7-1),並寄送至 pair.nknu@gmail.com。

|      |          | -   | -   |          |     |     |
|------|----------|-----|-----|----------|-----|-----|
| 入學年度 | 原年級      | 原班級 | 姓名  | 新年級      | 新班級 | 新座號 |
| 100  | <u> </u> | 1   | 王小明 | <u> </u> | 9   | 11  |
| 100  | <u> </u> | 1   | 龔小欣 | <u> </u> | 9   | 12  |
| 100  | <u> </u> | 1   | 謝小宇 | <u> </u> | 9   | 13  |
| 100  | <u> </u> | 1   | 盧小岭 | <u> </u> | 9   | 14  |
| 100  | <u> </u> | 1   | 邱小喜 | $\equiv$ | 9   | 15  |
| 100  | <u> </u> | 1   | 謝小晴 | $\equiv$ | 9   | 16  |
| 100  | <u> </u> | 1   | 劉小亭 | $\equiv$ | 9   | 17  |
| 100  | <u> </u> | 1   | 潘小芯 | $\equiv$ | 9   | 18  |
| 100  | <u> </u> | 1   | 李小喬 | <u> </u> | 9   | 19  |

▲圖 7-1: Excel 範例格式

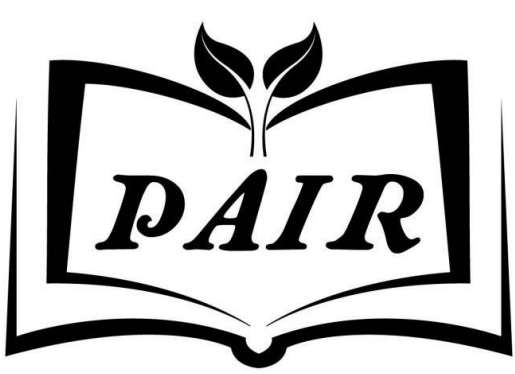

Primary Assessments for Instruction in Reading

國立高雄師範大學閱讀評量與教學中心

- 電話:07-7172930 #1815
- 傳真:07-7112755
- 信箱:pair.nknu@gmail.com pair@nknu.edu.tw
- 網址:http://pair.nknu.edu.tw
- 地址:80201 高雄市苓雅區和平一路116 號